## **RO Farmers -**APIA retrieval instructions (RO)

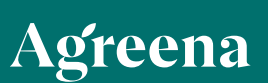

## Ghid pentru importul locației parcelelor APIA - Agreena

**1.** Accesează **https://lpis.apia.org.ro/mapbender/frames/login.php** pentru a intra pe contul APIA.

#### 2. Introdu datele de conectare

| 🗧 $ ightarrow$ 🗧 🖕 i lpis apla.org.rojinapbender/traines/login.php                                               | 💿 🕫 🖄 🖈 🗖 🤐 i |  |
|----------------------------------------------------------------------------------------------------|---------------|--|
| 🏦 PL - Lage Farm C 👔 POLISH Lead List 👔 HU - Large Farm 🚡 HU Juliar - Google 🚆 HUttited spreadatt 🌾 Mar Pipeline |               |  |
| Nume utilizator:                                                                                                 |               |  |
| Parolk                                                                                                    |               |  |
| bes                                                                                                    |               |  |

3. Odată logat vei fi redirecționat pe pagina principală APIA.

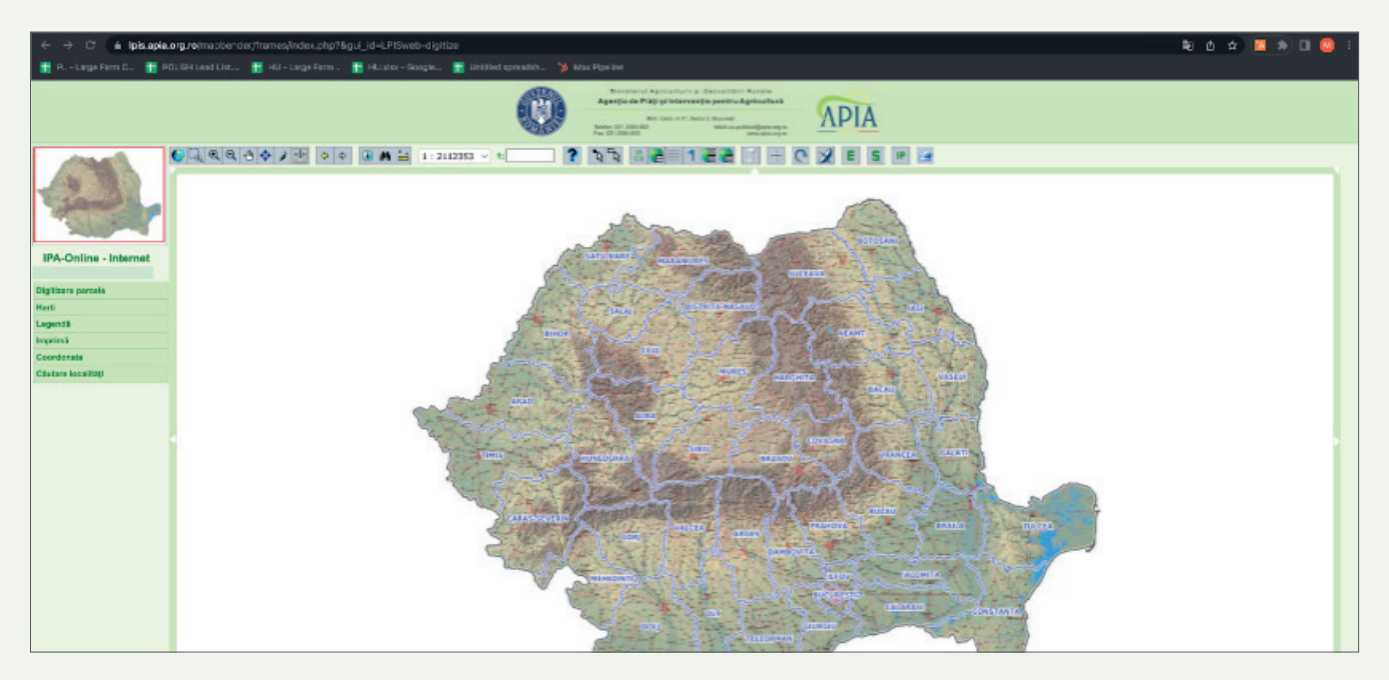

4. În meniul de sus selectează 📑 "Exportul de date vectoriale"

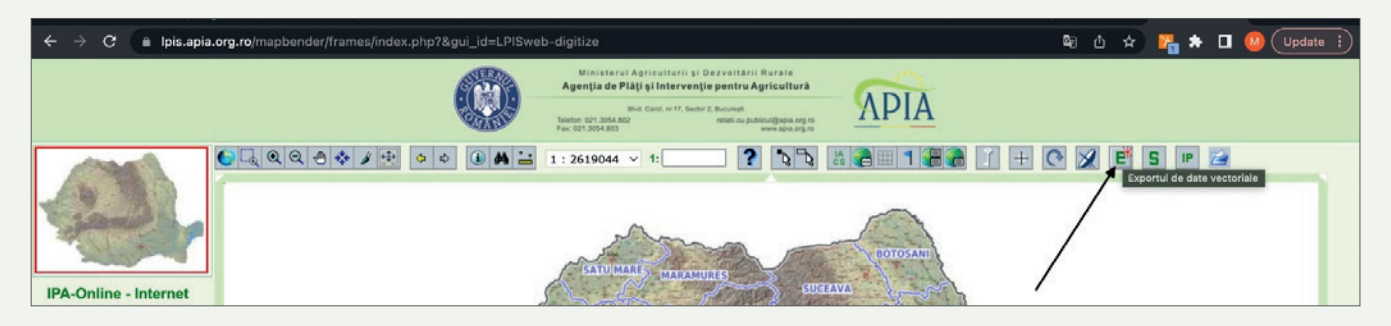

### **RO Farmers - APIA retrieval instructions (RO)**

**5.** Tipul fișierului: "ESRI Shapefile" din campania cea mai recentă.

| Exportul de date vectoriale                        |                |                    |  |
|----------------------------------------------------|----------------|--------------------|--|
| Agenția de Plăți și Intervenție pentru Agricultură |                |                    |  |
| Exportul parcelelor                                |                |                    |  |
| Tip fişier:                                        | ESRI Shapefile | ✓ Campania: 2023 ✓ |  |
|                                                    | Inchide        | Export             |  |
|                                                    |                |                    |  |
|                                                    |                |                    |  |
|                                                    |                |                    |  |

6. După export, fișierele apar în partea de jos a ecranului.

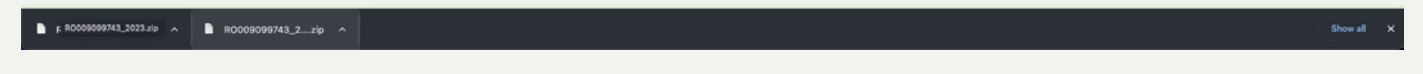

**7.** Trimite fișierele exportate pe e-mail ca să le importăm pe platformă. Puteți răspunde unui e-mail trimis de noi sau să le trimiteți pe adresa: **maxim.mocanas@agreena.com** 

**8.** Selectează **0** pentru a atașa fișierele exportate în e-mail.

# Agreena